# **TP : Asterisk Analyse de trames**

# **Sommaire**

# 1. Mise en place et paramétrage d'un serveur Asterisk. 2

Matériels utilisés. 2

Disposition du poste de travail.2

Création des utilisateurs et attributions des adresses IP. 2

Etablissement des règles de routage. 3

## 2. Récolte des trames échangées. 4

Objectifs finaux du TP. 4

Matériels utilisés. 4

Déroulement de l'appel et de la capture de paquets. 4

# 3. Analyse des trames collectées. 6

Enregistrement d'un utilisateur SIP. 6

Emission d'un appel. 7

Transcription vocale de la conversation. 8

Détection de la fin d'un appel. 9

# Mise en place et paramétrage d'un serveur Asterisk

## Matériels utilisés :

Pour ce TP nous utiliserons un serveur Linux pour la mise en place du serveur Asterisk. Nous avons donc opté pour **Debian 11** comme distribution. Ce TP est réalisé depuis l'un de nos ordinateurs personnels qui sont sous Windows 10/11, nous devons donc utiliser un outil de virtualisation pour utiliser Debian 11. Pour ce faire, nous avons choisi **Oracle VM VirtualBox**. Enfin, pour ce qui est de la téléphonie, nous avons à notre disposition 1 **téléphone IP physique, un UniFi VOIP UVP-PRO** et 2 softphones installés sur nos ordinateurs personnels. Nous aurons recours à **Linphone** comme logiciel softphone. La connexion à internet est assurée par un partage de connexion sur lequel sont connectés les 2 ordinateurs utilisant Linphone.

## Disposition du poste de travail :

Le téléphone IP est alimenté via un câble Ethernet reliant le téléphone à un adaptateur PoE (Power over Ethernet) branché à une prise secteur. D'autre part, le téléphone est relié à l'ordinateur hébergeant le serveur Asterisk via un câble RJ45.

L'un des softphone est sur l'ordinateur hébergeant le serveur Asterisk, l'autre softphone est sur un ordinateur différent mais relié à l'ordinateur hébergeur via une connexion sans fil (partage de connexion).

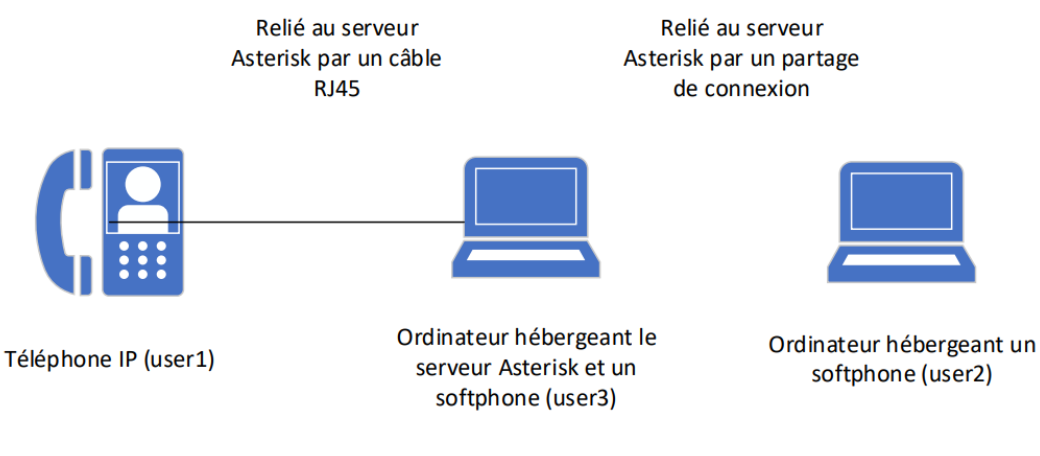

(Schéma simplifié du poste de travail)

## Création des utilisateurs et attributions des adresses IP :

Nous commençons l'installation et la création d'Asterisk. Lors de l'installation notre serveur se voit attribuer l'adresse IP suivante : **192.168.187.12.** Une fois, notre serveur opérationnel, nous passons à la création de nos utilisateurs. Pour cela nous nous rendons dans le fichier "sip.conf" afin de rentrer les informations concernant nos utilisateurs.

| [user1]                        | ;  | Compte S      | SIP      |                 |           |     |      |      |     |
|--------------------------------|----|---------------|----------|-----------------|-----------|-----|------|------|-----|
| secret=1234                    | ;  | Mot de p      | passe    |                 |           |     |      |      |     |
| mailbox=100@default            | ;  | Messagei      | rie      |                 |           |     |      |      |     |
| type=friend<br>sortants)       | ;  | Tous          | les      | appels          | autorisés | (en | tran | ts   | et  |
| host=dynamic                   | ;  | Type d'a      | adres    | se IP du        | client    |     |      |      |     |
| callerid=user1 <100><br>appelé | ;  | Nom et        | numé     | ero qui         | s'affiche | sur | le   | clie | ent |
|                                | (S | yntaxe à util | iser dar | ns le fichier s | sip.conf) |     |      |      |     |

Nous créons donc 3 utilisateurs nommés "user1", "user2" et "user3" dans notre fichier de configuration. Nous souhaitons que le "user1" soit joignable en composé le 100. Nous appliquons la même logique pour les autres utilisateurs afin que le "user2" soit joignable au 200 et le "user3" au 300.

Afin de tester la messagerie vocale de chaque utilisateur nous changeons le mot de passe par une suite de chiffres. Afin que ce dernier puisse être rentré depuis un téléphone.

| Détenteur de l'adresse | Adresse IP     | Numéro associé |
|------------------------|----------------|----------------|
| Serveur                | 192.168.187.12 |                |
| user1                  | 192.168.187.10 | 100            |
| user2                  | 192.168.187.87 | 200            |
| user3                  | 192.168.187.51 | 300            |

Une fois le paramétrage fini, nous utilisateurs se voient tous attribuer une IP.

(Tableau récapitulatif de l'attribution des adresses IP)

A titre d'information, le "user1" se trouve sur le téléphone IP physique alors que les "user2" et "user3" sont sur le softphone, Linphone.

#### Etablissement des règles de routage :

Afin de terminer le paramétrage et de permettre l'appel entre nos différents utilisateurs, nous procédons à la création de règle de routage simple dans le fichier "extensions.conf".

```
[local]
exten => 100,1,Dial(SIP/user1,8)
exten => 100,3,Dial(SIP/user2,8)
exten => 200,1,Dial(SIP/user2,8)
;exten => 200,2,System(/usr/bin/aplay /var/msg/standard/test.wav)
exten => 200,2,VoiceMail(200)
exten => 200,n,Hangup()
exten => 300,1,Dial(SIP/user3,8)
exten => 300,2,VoiceMail(300)
exten => 300, n, Hangup()
        ; Appeler user1 et user2
exten => 11,1,Dial(SIP/user1&SIP/user2,10)
exten => 11,n,Hangup()
        ; Consulter la boite vocale
exten => 99,1,VoiceMailMain()
exten => 99, n, Hangup()
        ; Accéder au menu principale
exten => 50,1,goto(Menu,s,1)
exten => 50,n,Hangup()
[Menu]
exten => s,1,Background(/var/msg/standard)
                                                ; Lire le message proposant le menu
exten => s,2,WaitExten(2)
                                                ; Attendre le choix au clavier pendant 2 secondes
exten => s,3,Goto(Menu,s,1)
                                       ; Retourner au début du menu
exten => 1,1,SayNumber(1)
                                                 Prononcer « 1 »
                                 ; Faire l'action 100 du contexte local appel user1
exten => 1,2,Goto(local,100,1)
exten => 2,1,SayNumber(2)
                                                : Prononcer « 2 »
exten => 2,2,Goto(local,200,1)
                                       ; Faire l'action 200 du contexte local appel user2
exten => 3,1,SayNumber(3)
                                                ; Prononcer « 3 »
exten => 3,2,Goto(local,300,1)
                               ; Faire l'action 300 du contexte local appel user3
exten => 4,1,SayNumber(4)
                                                : Prononcer « 4 »
exten => 4,2,Hangup
                                                ; Raccrocher
exten => 5,1,SayNumber(5)
                                               ; Prononcer « 5 »
exten => 5,2,Goto(secretariat,s,1)
                                               ; Aller au sous-menu secretariat
exten => 6,1,SayNumber(6)
                                               ; Prononcer « 6 »
exten => 6,2,Goto(comptabilite,s,1)
                                               ; Aller au sous-menu comptabilite
```

(Règles de routages mis en place dans notre extensions.conf)

Dans le domaine local, nous avons mis les règles de routage demandées tout au long du TP.

```
exten => 100,1,Dial(SIP/user1,8)
exten => 100,3,Dial(SIP/user2,8)
```

La première ligne permet de joindre le user1 en tapant 100. L'appel sonnera pendant 8 secondes. En cas de non réponse au bout de 8 sec, l'appel sera transféré au user2.

```
exten => 200,1,Dial(SIP/user2,8)
exten => 200,2,System(/usr/bin/aplay /var/msg/standard/test.wav)
exten => 200,VoiceMail(200)
```

La deuxième ligne permet de jouer un message enregistré en cas d'absence ou de non réponse de la part du user2.

## Récolte des trames

#### Objectifs du TP :

Le but final de ce TP est de capturer les trames qui sont échangées lors d'un appel en VoIP entre deux utilisateurs. Une fois, les trames capturées nous allons devoir les analyser afin de récupérer et d'écouter la conversation entre les deux utilisateurs. Nous devons en particulier repérer les échanges effectués lors des différentes phases d'une communication VoIP :

enregistrement d'un utilisateur SIP émission d'un appel conversation fin d'un appel

#### Matériels utilisés :

La communication se fera entre le téléphone IP physique (user1) et le softphone (ici, user3). Pour capturer les trames de l'appel, nous utiliserons un analyseur de paquets (ici, Wireshark). Enfin pour écouter la conversation que nous allons capter de manière audible, nous exporterons l'enregistrement vers un logiciel d'édition de son (ici, Audacity).

#### Déroulement de l'appel et de la capture de paquets :

Nous lançons la capture de paquet sur Wireshark, la communication entre "user1" et "user3" commence quelques secondes après. La communication entre les deux utilisateurs durent un peu plus de 1 minute. La capture de paquet est arrêtée quelques secondes après la fin de la communication.

| 🚄 trame As | terisk.pcapng          |                        |                         |                 |                                                                                                    | - 0 | ×   |
|------------|------------------------|------------------------|-------------------------|-----------------|----------------------------------------------------------------------------------------------------|-----|-----|
| Fichier    | Editer Vue             | Aller Capture Analyser | Statistiques Telephonie | Wireless Outils | Aide                                                                                                    |     |     |
|            | 1 🔘 📜 🛅                | 🖹 💽 🍳 👄 🔿 🗟 🤇          | F 🕹 📃 🔳 🔍 Q 🛛           | . 🖽             |                                                                                                    |     |     |
| Applic     | quer un filtre d'affic | hage <ctrl-></ctrl->   |                         |                 |                                                                                                    |     | - + |
| No.        | Time                   | Source                 | Destination             | Protocol Len    | gth Info                                                                                                    |     |     |
|            | 5 1.457471             | 192.155.157.249        | 164.152.16.217          | TCP             | 54 47441 + 445 [ACK] Seq=1 ACK=65 Win=511 Len=0                                                                                 |     |     |
|            | 6 1.437605             | 192.168.187.249        | 164.132.16.217          | TCP             | 54 47441 = 443 [FIN, ACK] Seq=1 Ack+65 Win+511 Len+0                                                                            |     |     |
|            | 7 1.479350             | 164.132.16.217         | 192.168.187.249         | 109             | 56 665 + 67661 [ACK] Segres ALKIZ WINIDZI Lenie                                                                                 |     |     |
|            | 9 1.762831             | 104,152,10,217         | 192.100.107.249         | 510             | S4 [CP Dup ACK 781] 445 # 47441 [ACK] SEQ465 ACK42 Himiteli Lenne<br>216 Remiest: #f0157ff sin-102.105.105.127.13 (1 binding) ] |     | •   |
|            | 10 1.763668            | 192.168.187.12         | 192.168.187.51          | 519             | 574 Status: 481 Unauthorized                                                                                                    |     |     |
|            | 11 2.358555            | 192.168.187.51         | 192.168.187.12          | 519             | 916 Request: REGISTER sip:192.168.187.12 (1 binding)                                                                            |     |     |
|            | 12 2.359504            | 192.168.187.12         | 192.168.187.51          | 519             | 574 Status: 401 Unauthorized                                                                                                    |     |     |
|            | 13 3.487429            | 192.168.187.51         | 192.168.187.12          | 519             | 916 Request: REGISTER sip:192.168.187.12 (1 binding)                                                                            |     |     |
|            | 14 3.487846            | 192.168.187.12         | 192.168.187.51          | 519             | 574 Status: 401 Unauthorized                                                                                                    |     |     |
|            | 15 3.525459            | 192.168.187.10         | 192.168.187.12          | 519/509         | 1280 Request: INVITE 11p:Deeg192.1e8.187.12jtransport-udp                                                                       |     |     |
|            | 16 3.5261/3            | 192.155.167.12         | 192.168.187.10          | 519             | 630 STRUE: 401 UNAUTOTING                                                                                                    |     |     |
|            | 18 3.518611            | 192.168.187.10         | 192.168.187.12          | 51P/50P         | 1460 Request: INVITE sic:1000192.168.187.12:transportudo                                                                        |     |     |
|            | 19 3,539721            | 192.168.187.12         | 192,168,187,18          | 512             | 610 Status: 100 Trying                                                                                                    |     |     |
|            | 20 4.018580            | 192.168.187.12         | 192.168.187.10          | 519             | 626 Status: 180 Ringing                                                                                                    |     |     |
|            | 21 4.025167            | 192.168.187.18         | 192.168.187.12          | 1049            | 95 tcho (ping) request id=0x81d2, seq=1/256, ttl=56 (reply in 22)                                                               |     |     |
|            | 22 4.023618            | 192.168.187.12         | 192.168.187.28          | 10%             | 98 Echo (ping) reply id=0x01d2, seq=1/256, ttl=64 (request in 21)                                                               |     |     |
|            | 23 4.189159            | 192.168.187.51         | 192.168.187.12          | LOP             | 46 5060 + 5060 Lenn4                                                                                                    |     |     |
|            | 24 4.506484            | 192.168.187.18         | 255.255.255.255         | UDP             | 298 52221 = 10001 Len=256                                                                                                    |     |     |
|            | 25 4.546746            | 192.168.187.10         | 192.168.187.12          | UDP             | 44 5060 - 5060 Len=2                                                                                                    |     |     |
|            | 26 4.546748            | 192.168.187.18         | 192.168.187.12          | 1049            | 98 Echo (ping) request id=808105, seq=1/256, ftl=64 (reply in 27)                                                               |     |     |
|            | 27 6.547249            | 192.168.187.12         | 192.168.187.12          | 109             | <pre>98 ECR0 (ping) Peply 10+exelos, seq=1/256, ttl=64 (request in 26) 45. 5000 + 5000 (anni </pre>                             |     |     |
|            | 29 5.296747            | 192.368.187.51         | 192.168.187.12          | 519             | 916 Request: RFGISTER sig:192.368.187.32 (1 binding)                                                                            |     |     |
|            | 30 5.297459            | 192.168.187.12         | 192.168.187.51          | 519             | 574 Status: 401 Unauthorized                                                                                                    |     |     |
|            | 31 6.286998            | 192.168.187.249        | 192.168.1.13            | SIMP            | 128 get-request 1.3.6.1.2.1.25.3.2.1.5.1 1.3.6.1.2.1.25.3.5.1.1.1 1.3.6.1.2.1.25.3.5.1.2.1                                      |     |     |
|            | 32 6.492416            | IntelCor_e6:1d:4b      | Changqin_cc:Se:37       | 482             | 42 who has 192.168.187.12? Tell 192.168.187.51                                                                                  |     |     |
|            | 55 6.492718            | chongqin_cc:5e:57      | IntelCor_a6:1d:4b       | A82             | 68 192.168.187.12 is at 4c:d5:77:cc:5e:57                                                                                       |     |     |
|            | 34 7.251274            | 192.168.187.12         | 192.168.187.10          | SIP/SOP         | 971 Status: 200 DK (INVITE)                                                                                                    |     |     |
|            | 35 7.418688            | 192.168.187.18         | 192.168.187.12          | 519             | 405 Request: ACK sip:300g192.168.107.12:5000jtransport+UDP                                                                      |     |     |
|            | 56 7.418688            | 192.166.187.10         | 192.166.187.12          | RICP            | 106 Receiver Report Source description                                                                                          |     |     |
|            | 37 7.410000            | 192.358.187.32         | 192.168.187.18          | 109             | 136 mecalver report source description                                                                                          |     |     |
|            | 39 7.419181            | 192.368.187.32         | 192,168,187,38          | 1042            | 134 Destination unreachable (Port unreachable)                                                                                  |     |     |
|            | 40 7.420057            | 192.168.187.12         | 192.165.187.18          | 51P/50P         | 928 Mequest: INVITE sip:user1@192.168.187.18:5000;ob, in-dialog                                                                 |     | 1   |
|            | 41 7.427866            | 192.168.187.12         | 192.168.187.10          | RTP             | 214 PTwITU-T G.711 PCMU, SSRCw0x2CF77874, Seq=24288, Time=3728990016, Mark                                                      |     |     |
|            | 42 7.430599            | 192.155.157.10         | 192.165.157.12          | RTCP            | 114 Receiver Report Source description Goodbye                                                                                  |     |     |
|            | 43 7.430599            | 192.168.187.10         | 192.168.187.12          | RTP             | 214 PT+ITU-T 6.711 PCMU, SSRC+8x75452F58, Seq=17711, Time=168, Mark                                                             |     |     |
|            | 44 7.430599            | 192.168.187.10         | 192.168.187.12          | RICP            | 134 Sender Report Source description Goodbye                                                                                    |     |     |
|            | 45 7.451159            | 192.166.167.12         | 192,166,167,10          | 1049            | 142 Destination unreachable (Port unreachable)                                                                                  |     |     |
|            | 47 7.414715            | 101.148.187.18         | 101.103.107.100         | 8708            | 104 Bacalues Bacart Source description                                                                                          |     |     |
|            | 48 7.446805            | 192.168.187.12         | 192.168.187.10          | RTP             | 214 PT=ITU-T 0.711 PCMU, SSRC=0x2CF77874, Seq=24289, Time=3728990176                                                            |     |     |

(Trames collectées par Whireshark durant l'appel entre les 2 utilisateurs)

## Analyse des trames collectées

Enregistrement d'un utilisateur SIP :

9 1.762831 192.168.187.51 192.168.187.12 [SIP 916 Request: REGISTER sip:192.168.187.12 (1 binding)

Dans cette trame, le chiffre **9** correspond au numéro de la trame en question dans notre capture de paquets.

Le nombre **1.762831** correspond au time code (ou horodatage) de la trame en question.

**192.168.187.51** correspond à l'adresse IP de l'hôte qui envoie la trame (source de la trame). La trame est donc envoyée par notre "user3".

192.168.187.12 correspond à l'adresse IP du destinataire de la trame.

Dans notre cas, on peut en déduire que cette trame vient de "user3" est s'adresse à notre serveur Asterisk.

**SIP** (Session Initiation Protocol) est le protocole utilisé, ce dernier est un protocole de communication VoIP.

916 est la longueur de la trame capturée en octets.

**Request: REGISTER sip:192.168.187.12 (1 binding)** cette partie comporte les informations spécifiques à cette trame.

Le "**Request: REGISTER sip:192.168.187.12 (1 binding)**" nous indique que cette trame est une requête du "user3" afin de s'enregistrer auprès du serveur SIP dont l'adresse IP est 192.168.187.12 soit notre serveur Asterisk.

#### Emission d'un appel :

15 3.525459 192.168.187.10

192.168.187.12

(Trame déclenchant l'appel)

SIP/SDP

1280 Request: INVITE sip:300@192.168.187.12;transport=udp |

Comme pour la trame précédente, **15** est le numéro de la trame et **3.525459** l'horodatage de la trame.

Cette trame part du "user1" (possédant l'adresse **192.168.187.10**) et est à destination du serveur Asterisk(**192.168.187.12**).

Les protocoles sont **SIP**(Session Initiation Protocol)**/ SDP**(Session Description Protocol), 2 protocoles de communications.

**Request: INVITE sip:300@192.168.187.12;transport=udp**, cette partie nous informe qu'il s'agit d'une invitation à une session VoIP pour le "user3".

Cette trame est donc celle qui déclenche l'appel du "user1" vers le "user3".

Nous pouvons le vérifier en allant dans les détails de la trame (en faisant un double clique sur la trame en question)

| <b>(</b> w | iresh | ark · Paquet 15 · trame Asterisk.pcapng                                                                                                    | —         |          | $\times$ |
|------------|-------|----------------------------------------------------------------------------------------------------|-----------|----------|----------|
| _          |       |                                                                                                    |           |          |          |
| >          | Fra   | ame 15: 1280 bytes on wire (10240 bits), 1280 bytes captured (10240 bits) on interface \Device\NPF_{8EE0B1CC-20C8-4714-A69F-90                                           | CØB8CB4B  | 9D0},    | id Ø     |
| >          | Et    | hernet II, Src: Universa_38:d1:06 (6c:0b:84:38:d1:06), Dst: Chongqin_cc:5e:37 (4c:d5:77:cc:5e:37)                                                                        |           |          |          |
| >          | In    | ternet Protocol Version 4, Src: 192.168.187.10, Dst: 192.168.187.12                                                                                                    |           |          |          |
| >          | Us    | er Datagram Protocol, Src Port: 5060, Dst Port: 5060                                                                                                    |           |          |          |
| × 1        | Se    | ssion Initiation Protocol (INVITE)                                                                                                    |           |          |          |
|            | >     | Request-Line: INVITE sip:300@192.168.187.12;transport=udp SIP/2.0                                                                                                    |           |          |          |
|            | ~     | Message Header                                                                                                    |           |          |          |
|            |       | Via: SIP/2.0/UDP 192.168.187.10:5060;rport;branch=z9hG4bKPjm-tjm8yHvrnK1b0rDETwushKJ8bIHMX6                                                                              |           |          |          |
|            |       | Max Ferwards: 70                                                                                                    |           |          |          |
|            |       | From: <sip:user1@192.168.187.127tag=crgzkgskpxthaqqwbaib4xzmaal5p5pg< td=""><td></td><td></td><td></td></sip:user1@192.168.187.127tag=crgzkgskpxthaqqwbaib4xzmaal5p5pg<> |           |          |          |
|            |       | > 10: <sip:300@192.168.187.12></sip:300@192.168.187.12>                                                                                                    |           |          |          |
|            |       | > Contact: < <del>sip.usc-1@192</del> .168.187.10:5060;ob>                                                                                                    |           |          |          |
|            |       | Call-ID: Oe-iIK3F4mEHcoaCL.wGALwxRD7U9CtF                                                                                                    |           |          |          |
|            |       | [Generated Call-ID: Oe-iIK3F4mEHcoaCL.wGALwxRD7U9CtF]                                                                                                    |           |          |          |
|            |       | > CSeq: 1776 INVITE                                                                                                    |           |          |          |
|            |       | Allow: PRACK, INVITE, ACK, BYE, CANCEL, UPDATE, INFO, SUBSCRIBE, NOTIFY, REFER, MESSAGE, OPTIONS                                                                         |           |          |          |
|            |       | Supported: replaces, 100rel, timer, norefersub                                                                                                    |           |          |          |
|            |       | Session-Expires: 1800                                                                                                    |           |          |          |
|            |       | Min-SE: 90                                                                                                    |           |          |          |
|            |       | User-Agent: UniFi VoIP Phone 5.0.14.660                                                                                                    |           |          |          |
|            |       | Content-Type: application/sdp                                                                                                    |           |          |          |
|            |       | Content-Length: 588                                                                                                    |           |          |          |
|            | >     | Message Body                                                                                                    |           |          |          |
|            |       |                                                                                                    |           |          |          |
|            |       |                                                                                                    |           |          |          |
| No         | 15.   | Times 2 525/50 : Courses 102 160 197 10 : Destination: 102 160 197 12 : Desta SID/SDB : Langth: 1200 : Jafes Beguert: IMU/TE cin: 200/0102 160 197 12                    | 17itrance | ant-unde | . /      |

#### (Détail de la trame n°15, on remarque le destinataire "To" et l'émetteur "From")

| 19 3.539721 | 192.168.187.12 | 192.168.187.10 | SIP | 610 Status: 100 Trying  |
|-------------|----------------|----------------|-----|-------------------------|
| 20 4.018580 | 192.168.187.12 | 192.168.187.10 | SIP | 626 Status: 180 Ringing |

Ces deux trames montrent que l'appel à bien été déclenché. Le statut « Trying » de la trame n°19 est une réponse provisoire qui indique que le serveur Asterisk a reçu la demande d'appel et qu'elle est en cours de traitement. De plus, cela signifie que la communication entre le user1 et le user3 est en cours d'établissement.

Le statut « Ringing » de la trame n°20, nous informe que l'appel est en cours et que le téléphone du destinataire (ici, user3) est en train de sonner.

## Transcription vocale de la conversation :

Une fois toutes les trames de l'appel VoIP, en allant dans "Telephonie > AppelsVoIP" nous retrouvons toutes les informations sur la communication enregistrée.

|           | 1.                                                                                                    |                                                                                                    | а л =                                                                                                    | Appels VolP                                                                                                    | <u>_</u>              |                                                                                                    |     |   |
|-----------|----------------------------------------------------------------------------------------------------|----------------------------------------------------------------------------------------------------|----------------------------------------------------------------------------------------------------|----------------------------------------------------------------------------------------------------|-----------------------|----------------------------------------------------------------------------------------------------|-----|---|
|           |                                                                                                    |                                                                                                    |                                                                                                    |                                                                                                    |                       |                                                                                                    |     |   |
| Appli     | quer un filtre                                                                                                    | d'affichage <ctrl-></ctrl->                                                                                                    |                                                                                                    | ANSI                                                                                                    | ,                     |                                                                                                    | - + |   |
| Appli No. | quer un filtre           Time           1         0.000000           2         1.037300           4         1.037300           3         1.037300           5         1.03701           6         1.03702           0         1.70081           1         2.35904           1         2.35904           1         2.35904           1         2.35904           1         2.35904           1         2.35904           1         3.5004           1         3.5004           1         3.5004           1         3.5004           1         3.5004           1         3.5004           1         3.5004           1         3.5004           1         3.5004           1         3.5004           1         3.5004           2         4.0004           2         4.0004           2         4.0004           2         4.0004           2         4.0004           2         4.0004 | d'affichage <ctrl-></ctrl-> Source 192.160.187.16 164.132.46.217 164.132.46.217 164.132.46.217 164.132.46.217 165.132.46.217 165.163.167.28 162.160.167.51 162.160.167.51 162.160.167.51 162.160.167.51 162.160.167.51 162.160.167.51 162.160.167.51 162.160.167.52 162.160.167.52 162.160.177.16 162.160.177.16 162.177.16 175.177.16 175.177.16 175.177.16 175.177.16 175.177.1 | Destination<br>255,255,255,251<br>102,108,187,24<br>102,108,187,24<br>102,108,187,24<br>102,108,187,24<br>102,108,187,25<br>102,108,187,25<br>102,108,187,15<br>102,108,187,15<br>102,108,15<br>102,108,15<br>102,108,15<br>102,108,15<br>102,108,1 | ANSI<br>GSM<br>Analyse de flux IA <u>X</u> 2<br>Messages JSUP<br>LTE<br>MTP3<br>Osmux<br><u>RTP</u><br>RTSP<br>S <u>C</u> TP<br>Opérations SM <u>P</u> P<br>Messages <u>U</u> CP<br>F1AP<br>NGAP<br>H.225<br>SIP <u>F</u> lux<br>SIP Statistics | ,<br>,<br>,<br>,<br>, | Info 57500 + 100001 Len-256 Application Data Application Data Application |     |   |
|           | 27 4.547140                                                                                                    | 192.108.187.12                                                                                                    | 192.168.187.10                                                                                                    | WAP-WSP Packet Cou                                                                                                    | nter                  | 5060 + 5060 Len=4                                                                                                    |     |   |
|           | 29 5.296747                                                                                                    | 192.168.187.51                                                                                                    | 192.168.187.12                                                                                                    | 515                                                                                                    | 74                    | Request: REGISTER sip:192.168.187.12 (1 binding)                                                                                                    |     |   |
|           | 30 5.297459                                                                                                    | 192.168.187.12                                                                                                    | 192.168.187.51                                                                                                    | SIP                                                                                                    | 574                   | 4 Status: 401 Unauthorized                                                                                                    |     |   |
|           | 31 6.286990                                                                                                    | 192.168.187.249                                                                                                    | 192.168.1.13                                                                                                    | SNMP                                                                                                    | 12                    | 0 get-request 1.3.6.1.2.1.25.3.2.1.5.1 1.3.6.1.2.1.25.3.5.1.1.1 1.3.6.1.2.1.25.3.5.1.2.1                                                                                                    |     |   |
|           | 32 6.492416                                                                                                    | IntelCor_a6:1d:4b                                                                                                    | Chongqin_cc:5e:37                                                                                                    | ARP                                                                                                    | 4                     | 2 Who has 192.168.187.12? Tell 192.168.187.51                                                                                                    |     | ~ |
| <         |                                                                                                    |                                                                                                    |                                                                                                    |                                                                                                    |                       |                                                                                                    | >   |   |
|           |                                                                                                    |                                                                                                    |                                                                                                    |                                                                                                    |                       |                                                                                                    |     |   |

| Heure de Début Heure | de Fin Conférencier initial | De                                                    | À                                                 | Protocole | Durée    | Paquets | État      | Commentaires   |
|----------------------|-----------------------------|-------------------------------------------------------|---------------------------------------------------|-----------|----------|---------|-----------|----------------|
| 3.525459 69.674      | 147 192.168.187.10          | <sip:user1@192.168.187.12></sip:user1@192.168.187.12> | <sip:300@192.168.187.12></sip:300@192.168.187.12> | SIP       | 00:01:06 | 13      | COMPLETED | INVITE 401 200 |

## (Synthèse de l'appel)

On remarque que l'appel venait du "user1" et qu'il a composé le 300 pour contacter le destinataire, il a donc contacté le "user3". L'appel a commencé à 3,53 sec et s'est fini à 69,67 sec, la conversation entre le "user1" et le "user3" 1 min et 6 sec. Comme indiqué dans la section "Durée".

| leure de Début     | Heure de Fin   | Conférencier initial | De                                                    | À                                     | Protocole | Durée    | Paquets | État      | Commentaire   |
|--------------------|----------------|----------------------|-------------------------------------------------------|---------------------------------------|-----------|----------|---------|-----------|---------------|
| .525459            | 69.674147      | 192.168.187.10       | <sip:user1@192.168.187.12></sip:user1@192.168.187.12> | <pre>sip:300@192.168.187.12&gt;</pre> | SIP       | 00:01:06 | 13      | COMPLETED | INVITE 401 20 |
|                    |                |                      |                                                       |                                       |           |          |         |           |               |
|                    |                |                      |                                                       |                                       |           |          |         |           |               |
|                    |                |                      |                                                       |                                       |           |          |         |           |               |
|                    |                |                      |                                                       |                                       |           |          |         |           |               |
|                    |                |                      |                                                       |                                       |           |          |         |           |               |
|                    |                |                      |                                                       |                                       |           |          |         |           |               |
|                    |                |                      |                                                       |                                       |           |          |         |           |               |
|                    |                |                      |                                                       |                                       |           |          |         |           |               |
|                    |                |                      |                                                       |                                       |           |          |         |           |               |
|                    |                |                      |                                                       |                                       |           |          |         |           |               |
|                    |                |                      |                                                       |                                       |           |          |         |           |               |
|                    |                |                      |                                                       |                                       |           |          |         |           |               |
|                    |                |                      |                                                       |                                       |           |          |         |           |               |
|                    |                |                      |                                                       |                                       |           |          |         |           |               |
|                    |                |                      |                                                       |                                       |           |          |         |           |               |
|                    |                |                      |                                                       |                                       |           |          |         |           |               |
|                    |                |                      |                                                       |                                       |           |          |         |           |               |
|                    |                |                      |                                                       |                                       |           |          |         |           |               |
|                    |                |                      |                                                       |                                       |           |          |         |           |               |
| imitar au filtra d | 'affichago 🗔 T | ampa da la jauraóa   |                                                       |                                       |           |          |         |           |               |
| imiter au filtre d | amenage 🔄 I    | emps de la journee   |                                                       |                                       |           |          |         |           |               |

En sélectionnant l'appel capté en cliquant sur "Lire les flux", nous obtenons enfin la transcription vocale de l'appel. Il nous est donc possible d'écouter ou de réécouter la conversation en entier.

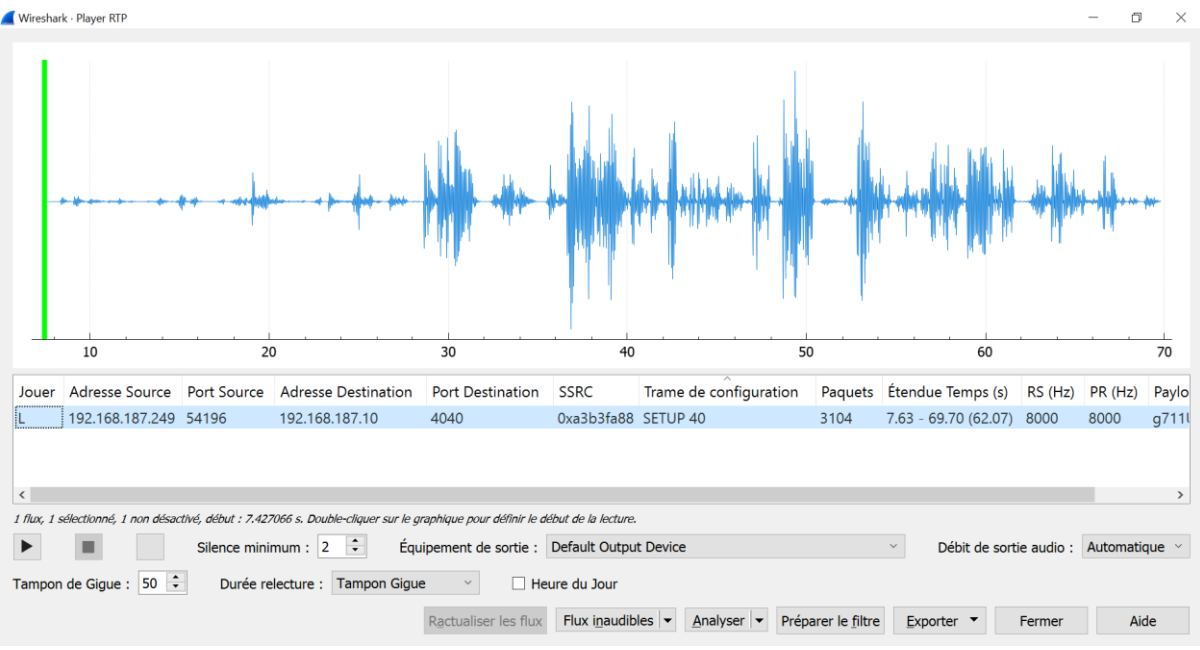

(Enregistrement audio capté grâce à Wireshark)

Une fois l'enregistrement obtenu, nous pouvons l'exporter en fichier .wav afin qu'il soit ouvert avec Audacity pour une meilleure qualité d'écoute.

## Détection de la fin d'un appel :

6531 69.673587 192.168.187.10 192.168.187.12 SIP 432 Request: BYE sip:300@192.168.187.12:5060 | (Trame déclenchant la fin de l'appel)

Comme pour les trames précédentes, **6531** est le numéro de la trame et **69,673587** l'horodatage de la trame.

Cette trame part du "user1" (possédant l'adresse **192.168.187.10**) et est à destination du serveur Asterisk(**192.168.187.12**).

Le protocole est **SIP**(Session Initiation Protocol), un protocole de communication.

La taille de la trame est de 432 octets.

**Request:** BYE sip:300@192.168.187.12:5060, cette partie nous informe qu'il s'agit d'une requête BYE. Il s'agit d'une demande de fin de session. Lorsqu'un utilisateur envoie un message BYE, cela signifie qu'il souhaite mettre fin à la session VoIP en cours.

Cette trame est donc celle qui déclenche la fin de l'appel du "user1" vers le "user3".

Nous pouvons le vérifier en allant dans les détails de la trame (en faisant un double clique sur la trame en question)

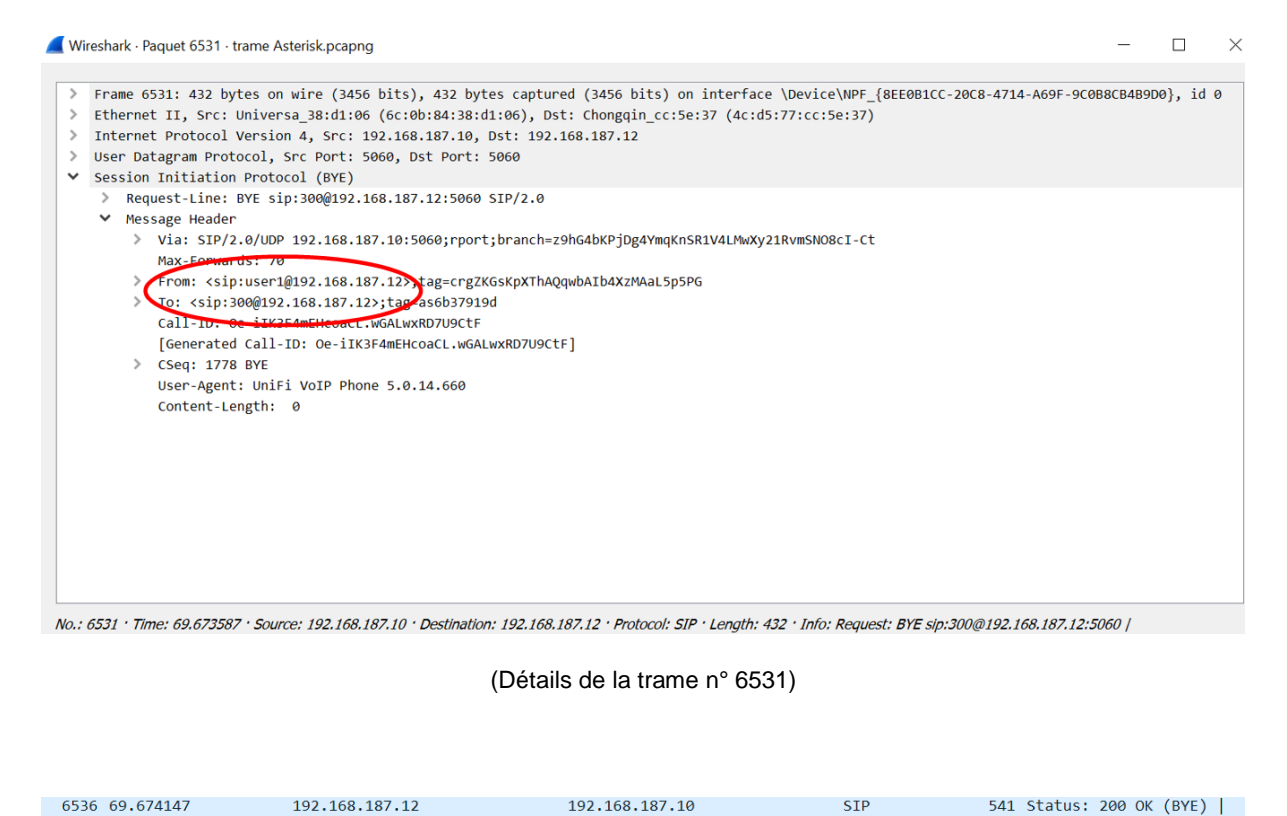

(Trame mettant fin à l'appel)

Comme pour les trames précédentes, **6536** est le numéro de la trame et **69,674147** l'horodatage de la trame.

Cette trame part du serveur Asterisk (possédant l'adresse **192.168.187.12**) et est à destination du "user1"(**192.168.187.10**).

Le protocole est **SIP**(Session Initiation Protocol), un protocole de communication.

La taille de la trame est de 541 octets.

**Status: 200 OK (BYE),** cette partie nous informe qu'il s'agit d'une réponse SIP avec le code de statut "200 OK", ce qui signifie que la requête BYE précédente a été traitée avec succès. Cette réponse indique que le serveur ou le destinataire a accepté la demande BYE et a pris les mesures nécessaires pour mettre fin à l'appel VoIP.

Cette trame est donc celle qui met fin à l'appel.